# ขั้นตอนการสมัครบริการหักโอนบัญชีอัตโนมัติ

## 1. เข้า URL : https://ntdirectdebit.nc.ntplc.co.th/web/#/ จากนั้นคลิก ลงทะเบียน

| " <sup>!</sup> "nt             |  |  |  |  |  |
|--------------------------------|--|--|--|--|--|
| บริการหักโอนบัญชีอัตโนมัติ     |  |  |  |  |  |
| หมายเลขโทรศัพท์ที่ใช้ลงทะเบียน |  |  |  |  |  |
| XXXXXXXXXX                     |  |  |  |  |  |
| ເຫັ້າສູ່ຮະບຸບ                  |  |  |  |  |  |
| ลงทะเบียน                      |  |  |  |  |  |
|                                |  |  |  |  |  |
|                                |  |  |  |  |  |
|                                |  |  |  |  |  |
|                                |  |  |  |  |  |
|                                |  |  |  |  |  |
|                                |  |  |  |  |  |
|                                |  |  |  |  |  |
|                                |  |  |  |  |  |

#### 2. กรอกข้อมูลรายละเอียดจากนั้นคลิก สมัครสมาชิก

| " <sup>!</sup> 'nt                       |              |  |  |  |  |  |
|------------------------------------------|--------------|--|--|--|--|--|
| ลงทะเบียนสมัครบริการหักโอนบัญชีอัตโนมัติ |              |  |  |  |  |  |
| หมายเลขโกรศัพท์ (สำหรับรับ OTP) • 1      |              |  |  |  |  |  |
| หมายเลขไกรศัพท์ (สำหรับรับ OTP)          |              |  |  |  |  |  |
| ชื่อ *                                   | นามสกุล *    |  |  |  |  |  |
| do .                                     | บามสกุล      |  |  |  |  |  |
| διua *                                   |              |  |  |  |  |  |
| จีเมล                                    |              |  |  |  |  |  |
| ก่อยู                                    |              |  |  |  |  |  |
| ñoj                                      |              |  |  |  |  |  |
| จังหวัด                                  | อำเภอ        |  |  |  |  |  |
| · · ·                                    | •            |  |  |  |  |  |
| ด้าบล                                    | รหัสไปรษณีย์ |  |  |  |  |  |
| · · · · · · · · · · · · · · · · · · ·    |              |  |  |  |  |  |
| aŭnsautin 2                              |              |  |  |  |  |  |

#### 3. ยืนยันรหัส OTP คลิก ขอรหัส OTP จากนั้นกรอกรหัส OTP แล้วกด ตกลง

| "'nt                                        |
|---------------------------------------------|
|                                             |
| 92-2007-1459                                |
| eosta OTP iñokilikuutivatuusad              |
| ucosta OTP                                  |
|                                             |
| 1                                           |
| •                                           |
| " <sup>''</sup> nt                          |
| ยืมขึ้นรัส                                  |
| sų 0TP fildums 3MS fi                       |
| 092-000-1459                                |
| OTP Conjensiblew Sunk                       |
|                                             |
| ตกลง<br>ในใช้ระบรัส 01P ขอร์การ์ใน 55 วันที |
|                                             |
| 2                                           |
|                                             |
|                                             |
|                                             |

## คลิกเมนู ลงทะเบียนจ่ายบิลหักโอนอัตโนมัติ จากนั้นกรอกข้อมูลที่ต้องการค้นหาและคลิก ค้นหา

| องทะเบียนหักโอนบัญชีอัตโนมัต                           |                                                                                                    |  |  |  |  |  |  |
|--------------------------------------------------------|----------------------------------------------------------------------------------------------------|--|--|--|--|--|--|
| Profile                                                | กรุณาใส่ข้อมูลกั้งเลยที่ลูกค้าและเลยที่ใบแจ้งค่าใช้บริการ (อย่างน้อยด้องมีใบแจ้งค่าใช้บริการ 1 งวด)<br>เลยที่ลูกค้า * เลยที่ใบแจ้งค่าใช้บริการ * 2<br>เลยที่ลูกค้า เลยที่ใบแจ้งค่าใช้บริการ |  |  |  |  |  |  |
| ชี⊐ รายการจ่ายมีลสักไซมชัญย์ชิดไม่มัย<br>(→ ออกจากระบบ | Q âun 3                                                                                                    |  |  |  |  |  |  |

5. คลิก เลือก รายการที่ต้องการสมัครหักโอนอัตโนมัติ จากนั้นกรอกข้อมูลที่ใช้สำหรับลงทะเบียน

กับธนาคารกสิกร และกด ดำเนินการต่อ

| Profile                                                                                             | กรุณาใส่ม้อมูลทั้งเลยที่ลูกค้าและเลยที่ใบแจ้งค่าใช้บริการ (อย่างน้อยต้องมีใบแจ้งค่าใช้บริการ 1 งวด)<br>เลยที่ลูกค้า * เลยที่ในแจ้งค่าใช้บริการ * |   |  |  |  |  |  |  |  |  |
|----------------------------------------------------------------------------------------------------|----------------------------------------------------------------------------------------------------|---|--|--|--|--|--|--|--|--|
| 📅 ค้นหา<br>🐖                                                                                        | ×                                                                                                    |   |  |  |  |  |  |  |  |  |
| ี่ ลำดับ ∿ เลขที่ลูกค้<br>1                                                                         | ร้า ูเลขที่ในแจ้งค่าใช้ ู เลขที่บัญชี ู ชื่อ-สกุล ู ู ู<br>บริการ                                                                                |   |  |  |  |  |  |  |  |  |
|                                                                                                    |                                                                                                    |   |  |  |  |  |  |  |  |  |
|                                                                                                    |                                                                                                    |   |  |  |  |  |  |  |  |  |
| K < <b>1</b> →                                                                                      | >1 of 1 pages Rows per page 5 👻                                                                                                    |   |  |  |  |  |  |  |  |  |
|                                                                                                    |                                                                                                    |   |  |  |  |  |  |  |  |  |
|                                                                                                    | aonະເຫັຍແກ້ກໂອບເຕັກໂອບເຕັກງອິດແມ່ນັດ                                                                                                    |   |  |  |  |  |  |  |  |  |
| <sup>i,†</sup> 'nt                                                                                  | กรุณาใส่ข้อมูลทั้งเลยที่ลูกค้าและเลยที่ไปแข้งค่าใช้บริการ (อย่างน้อยต้องมีไมแข้งค่าใช้บริการ 1 งวต)                                              |   |  |  |  |  |  |  |  |  |
| n Profile                                                                                           | เลขที่ลูกค้า * เลขที่ใบแจ้งค่าใช้บริการ *                                                                                                    |   |  |  |  |  |  |  |  |  |
| 📅 ลงกะเบียนจ่ายปิลหักโอนปัญชีอัตโนมัติ                                                              |                                                                                                    | ] |  |  |  |  |  |  |  |  |
| <ul> <li>รายการจายบิลหักไอนบัญชอิตไนมิต</li> <li>ออกจากระบบ</li> </ul>                              | Q, âum                                                                                                    |   |  |  |  |  |  |  |  |  |
|                                                                                                    | Laortan An                                                                                                    |   |  |  |  |  |  |  |  |  |
|                                                                                                    | lauriluutsoonidusms                                                                                                    |   |  |  |  |  |  |  |  |  |
|                                                                                                    | hag                                                                                                    |   |  |  |  |  |  |  |  |  |
|                                                                                                    | หมายเลขบริการ ชื่อบริการ CAT MPLS (Domestic)                                                                                                    |   |  |  |  |  |  |  |  |  |
|                                                                                                    | UPLOAD INNETS                                                                                                    |   |  |  |  |  |  |  |  |  |
|                                                                                                    | stientsionatis                                                                                                    |   |  |  |  |  |  |  |  |  |
|                                                                                                    | 1.สำเนาปัตรประชาชน                                                                                                    |   |  |  |  |  |  |  |  |  |
|                                                                                                    | 2.หน้าบัญชีอนาคาร<br>ชื่อไฟล์ ม. ม.                                                                                                    |   |  |  |  |  |  |  |  |  |
|                                                                                                    |                                                                                                    | _ |  |  |  |  |  |  |  |  |
|                                                                                                    | ลอกะเบียนกักโอบปัญชีอัตโบปัช                                                                                                    |   |  |  |  |  |  |  |  |  |
| "nt                                                                                                 | 1.สำเภาขัดรประชาชน                                                                                                    |   |  |  |  |  |  |  |  |  |
| 1 Profile                                                                                           | 2.หน้าขัญชีธนาการ                                                                                                    |   |  |  |  |  |  |  |  |  |
| <ul> <li>จงกะเบียนจ่ายบิลหักโอนบัญชีอัตโนมัติ</li> <li>รายการจ่ายบิลหักโอนบัญชีอัตโนมัติ</li> </ul> | voina ý ý                                                                                                    |   |  |  |  |  |  |  |  |  |
| 🕞 ออกจากระบบ                                                                                        |                                                                                                    |   |  |  |  |  |  |  |  |  |
|                                                                                                    |                                                                                                    |   |  |  |  |  |  |  |  |  |
|                                                                                                    |                                                                                                    |   |  |  |  |  |  |  |  |  |
|                                                                                                    | IC < 1 > >1 1 of 1 pages 2 Rows per page 5 -                                                                                                    |   |  |  |  |  |  |  |  |  |
|                                                                                                    | เลขประจำตัวประชาชน * เบอร์โกรสำหรับลงทะเบียน *                                                                                                   | ٦ |  |  |  |  |  |  |  |  |
|                                                                                                    | Ladishidusmu uudishidusmuluu                                                                                                    |   |  |  |  |  |  |  |  |  |
|                                                                                                    | อีเมล *                                                                                                    |   |  |  |  |  |  |  |  |  |
|                                                                                                    |                                                                                                    |   |  |  |  |  |  |  |  |  |
|                                                                                                    | dniQuinsde 3                                                                                                    |   |  |  |  |  |  |  |  |  |

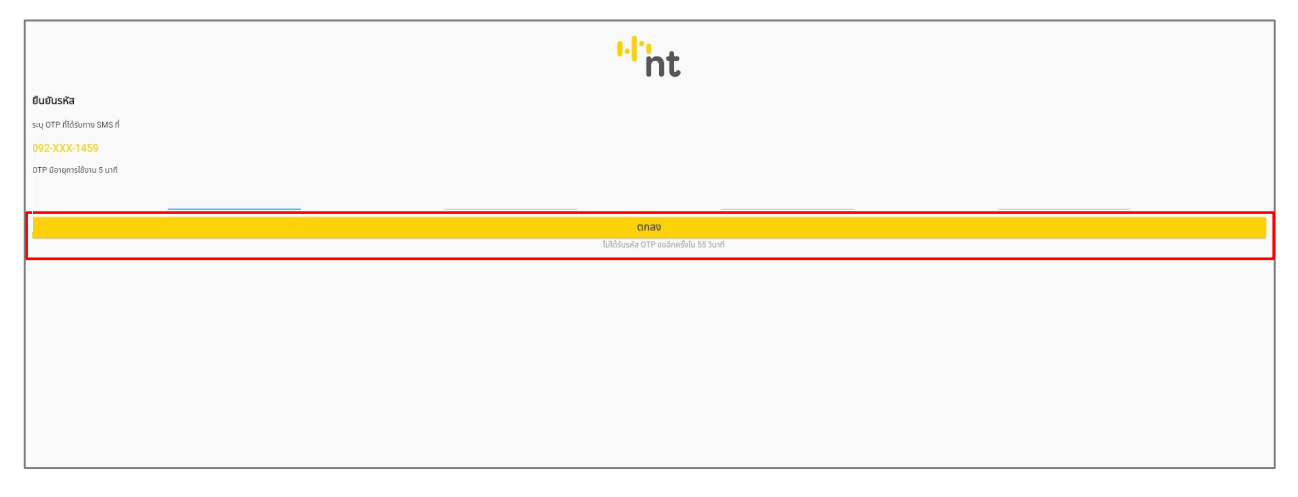

#### 7. กรอกหมายเลขบัญชีกสิกรไทย จากนั้นอนุญาตให้เข้าถึงและยืนยันการสมัครบริการ

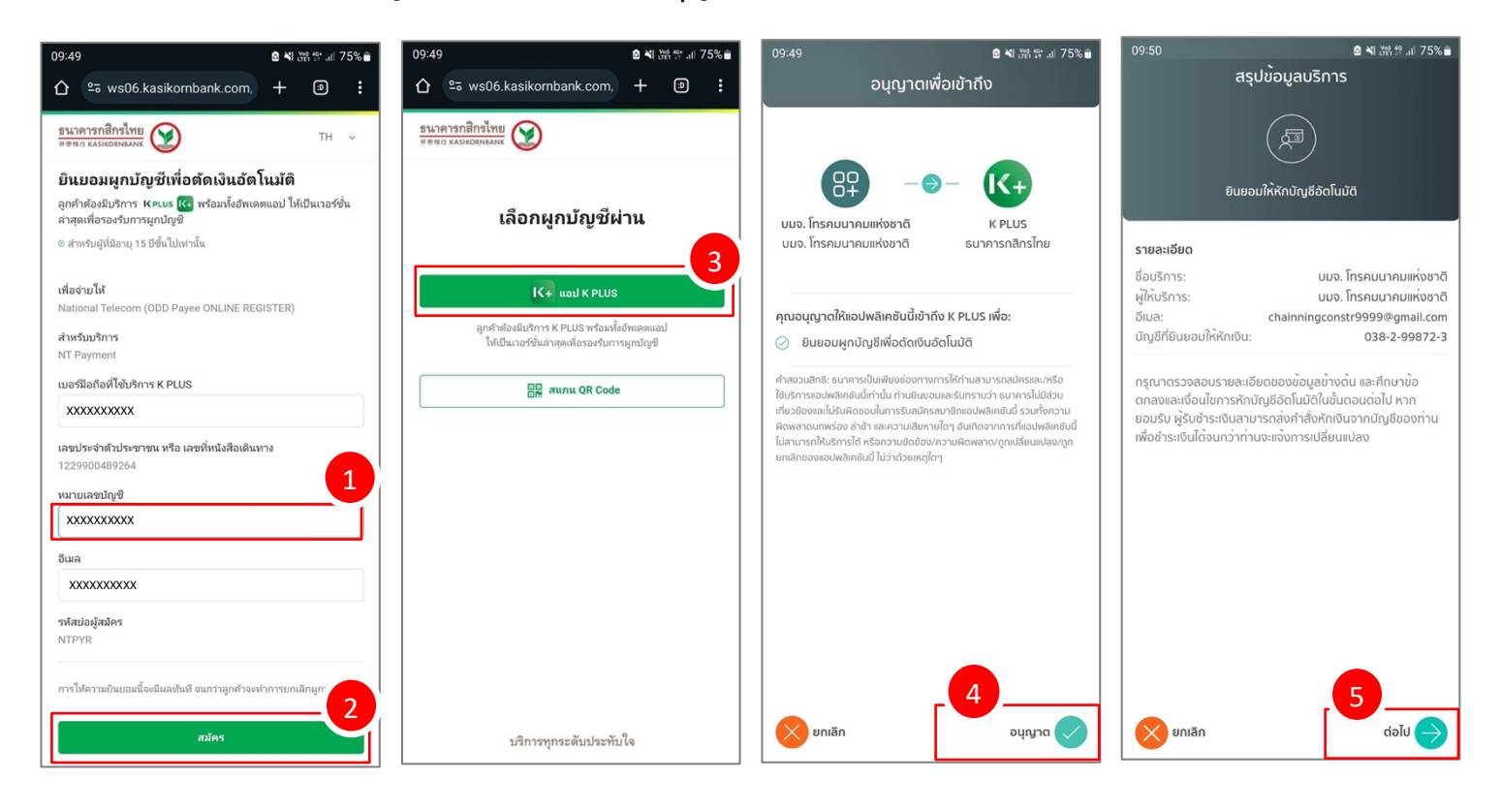

# 8. ตรวจสอบสถานะการสมัคร คลิกเมนู รายการจ่ายบิลหักโอนบัญชีอัตโนมัติ

| รายการร่ายปัลศักโอนปัญชีฮิดโนมัต                                                                    |                                                                 |                                                  |                                  |                               |                   |  |  |
|----------------------------------------------------------------------------------------------------|-----------------------------------------------------------------|--------------------------------------------------|----------------------------------|-------------------------------|-------------------|--|--|
| litet "                                                                                             | ชื่อ-สกุล                                                       | เบอร์โทร                                         | อีเมล                            |                               |                   |  |  |
|                                                                                                    | เลขที่ใบแจ้งค่าใช้มริการ                                        | เลขที่ลูกค้า                                     |                                  |                               |                   |  |  |
| n Profile                                                                                           |                                                                 | Q Aum                                            |                                  |                               |                   |  |  |
| <ul> <li>จงทะเบียนจ่ายบิลหักโอนบัญชีอัตโนมัติ</li> <li>รายการจ่ายบิลหักโอนบัญชีอัตโนมัติ</li> </ul> | ลำดับ 🕫 เลขที่ลูกค้า 🖞 เลขที่ใบแจ้งค่า 🤹 ชื่อ-สกุล<br>ใช้บริการ | วันที่ทำรายการ วันที่ทำรายการของ<br>ธนาคารสำเร็จ | ุ สถานะการดำเนินการของ<br>ธนาคาร | าู สถานะการดำเนินการของ<br>NT | tu tu             |  |  |
| 🕞 ออกจากระบบ                                                                                        | 1                                                               | 23/06/2024 09:37:12                              | ໄມ່อนຸມັຕົ                       | ¥1                            |                   |  |  |
|                                                                                                    | 2                                                               | 23/06/2024 09:06:43                              | อยู่ระหว่างดำเนินการ             | 23                            |                   |  |  |
|                                                                                                    | 3                                                               | 23/06/2024 09:29:41                              | อยู่ระหว่างดำเนินการ             | -1                            |                   |  |  |
|                                                                                                    | 4                                                               | 23/06/2024 09:34:34                              | ໄມ່อนุมัติ                       | 9                             |                   |  |  |
|                                                                                                    | 5                                                               | 23/06/2024 09:40:06                              | อนุมัติ                          | อนุมัติ                       |                   |  |  |
|                                                                                                    | IC C 1 > I 1 of 1 pages                                         |                                                  |                                  |                               | Rows per page 5 👻 |  |  |
|                                                                                                    |                                                                 |                                                  |                                  |                               |                   |  |  |